録画番組をプロテクトする

USB HDDの録画番組が消去できないようにプロテクト設定します。

- 1. 録画一覧画面で [青] ボタンを押して、プロテクトする録画番組にチェックを入れる
  - 複数の番組を選択する場合、番組を選んで [青] ボタンを繰り返し押してくだ さい。

選んだ番組にはチェックが入ります。もう一度 [青] ボタンを押すと選択を取 り消します。

- 2. 📃 ボタンを押す
- 3. プロテクト設定変更を選び、[決定] ボタンを押す
  - プロテクトを解除するときは、同様の操作を行ってください。
  - USBHDDをフォーマットするとプロテクト設定された番組もすべて消去されます。